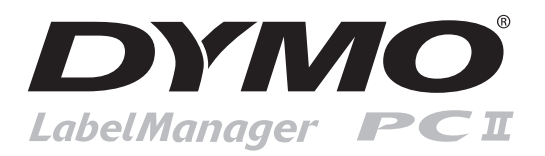

# Referencia rápida

Siga estos pasos para instalar su impresora LabelMANAGER PCII e imprimir su primera etiqueta.

## **1. DESEMBALAJE DE LA IMPRESORA**

NOTA: Si va a conectar la impresora a un sistema Windows, no la conecte al ordenador hasta que se le pida qe lo haga durante la instalación del software.

Desembale la impresora de etiquetas y guarde los materiales de embalaje.
 Asegúrese de que se incluyen todos los elementos que se muestran en la figura 1.

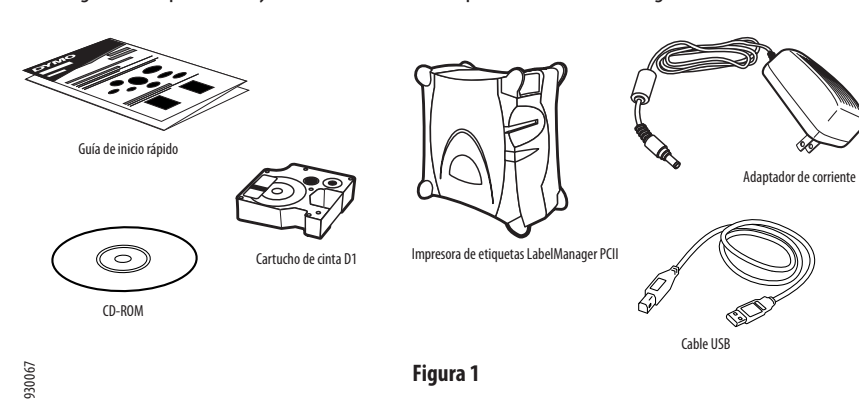

2. INSTALACIÓN DEL SOFTWARE

### Para instalar el software en un sistema de Windows

NOTA: No conecte la impresora al ordenador hasta que se lo solicite el software de instalación.

1. Inserte el CD del software de etiquetado en la unidad de CD-ROM. Después de unos segundos, aparecerá la pantalla de instalación. Aparecerá. Si la pantalla de instalación no aparece:

A

- a. Haga clic en **Inicio** y luego en **Ejecutar** en la barra de tareas de Windows. Aparecerá el cuadro de diálogo Ejecutar.
- b. Introduzca D:\install.exe (donde D es la letra de la unidad de CD-ROM) y haga clic en Aceptar.
- 2. Seleccione el idioma que desea instalar y siga las instrucciones que aparecen en pantalla.

#### Para instalar el software en un sistema operativo Macintosh

- Inserte el CD del software para etiquetas DYMO en la unidad de CD-ROM. Después de unossegundos, aparecerá el icono del programa de instalación del software para etiquetas DYMO. Ver Figura 2.
- 2. Haga doble clic en el icono del programa de instalación y siga las instrucciones que aparecen en pantalla.

## **3. CONEXIÓN DE LA IMPRESORA**

Durante la instalación del software se le pedirá que conecte la impresora al puerto USB.

NOTA: Si va a conectar la impresora a un sistema Windows, no la conecte al ordenador hasta que se le pida durante la instalación del software.

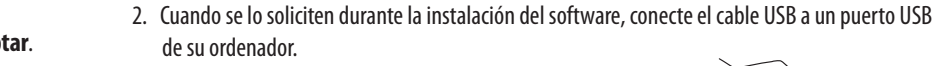

DYMO

Programa de instalación del

software para etiquetas DYMO

Figura 2

Figura 3

# 4. CARGA DE ETIQUETAS

Para conectar el cable USB

### Para cargar el cartucho de cinta D1

Para conectarse a la alimentación

1. Para abrir el compartimento para etiquetas, presione y suelte la tapa del mismo. Ver Figura 4.

1. Inserte el adaptador de alimentación en el conector de alimentación situado en la parte poste-

1. Inserte el cable USB en el puerto USB situado en la parte posterior de la impresora. Ver Figura 3.

rior de la impresora. Ver Figura 3. Asegúrese de que está bien conectado.

2 Conecte el otro extremo del cable de alimentación en una toma de corriente

NOTA: La primera vez que abra la impresora, retire la cartulina de protección que se encuentra en la ranura de salida de la cinta. Ver Figura 5.

- Asegúrese de que la cinta adhesiva y la cinta de impresión están tensas sobre la abertura del cartucho y de que la cinta adhesiva pasa entre las guías. En caso necesario, con ayuda de un lápiz gire la bobina en el sentido de las agujas del reloj para tensar la cinta de impresión.
- 3. Inserte el cartucho y presiónelo firmemente hasta que encaje en su sitio. Asegúrese de que tanto la cinta adhesiva como la cinta de impresión están correctamente colocadas.
- 4. Cierre la tapa del cartucho de etiquetas.

Ahora ya está listo para imprimir su primera etiqueta.

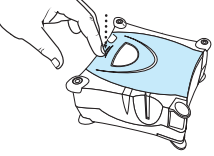

Obrázek 4

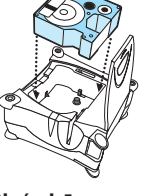

Obrázek 5

۲

### **5. IMPRESIÓN DE ETIQUETAS CON EL SOFTWARE PARA ETIQUETAS DYMO**

La siguiente figura muestra algunas de las muchas funciones disponibles en el software para etiquetas DYMO.

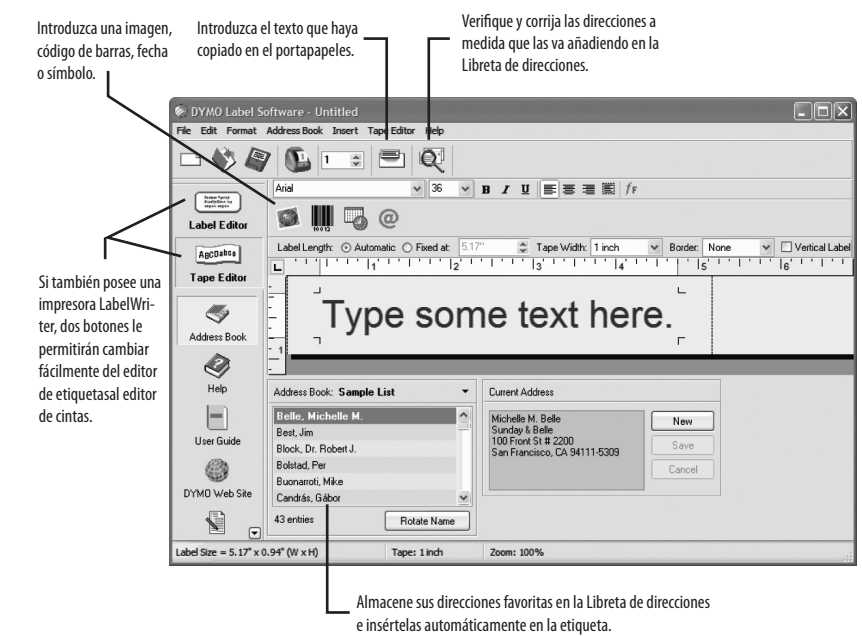

Para obtener más detalles acerca del uso del software, consulte la Guía del usuario del software de etiquetado DYMO, que se encuentra en el CD-ROM del software para etiquetas DYMO, y la ayuda en línea.

#### Para imprimir la primera etiqueta

1. Inicie el software para etiquetas DYMO de la siguiente forma:

 Para Windows, haga clic en Inicio y luego en Programas>Software para etiquetas DYMO>Software para etiquetas DYMO.

- Para Macintosh, haga doble clic en el icono del software para etiquetas DYMO que se encuentra en la carpeta en la que se instaló el software.

La primera vez que abra la aplicación le pedirán que se registre. Siga las instrucciones que aparecen en pantalla.

- 2. Si ya ha instalado una impresora LabelWriter, haga clic en ABCabe para visualizar el editor de cintas. Si no es así, vaya al paso 3.
- 3. Introduzca algún texto en la etiqueta.

🖾 Book1

1 Pens 2 Pencils

Frasers

Pens

Paper

- 4. Seleccione un tipo de letra y un ajuste de estilo de la barra de herramientas de formato.
- 5. Haga clic en 🕦 para imprimir la etiqueta.
- 6. Utilice la palanca del cortador para cortar la etiqueta. Ver Figura 6.

Pencils

### 6. IMPRESIÓN DE VARIAS ETIQUETAS DESDE OTRAS APLICACIONES

Utilizando la función Pegado inteligente, con el software para etiquetas DYMO puede imprimir con rapidez múltiples etiquetas de texto creadas en Microsoft Word, Excel y otras aplicaciones. Puede utilizar Pegado inteligente para imprimir desde el portapapeles o desde un archivo de texto.

Paper

#### Para imprimir varias etiquetas desde Microsoft Excel

- 1. En Excel, copie una lista de elementos en el portapapeles
- 2. Desde el software para etiquetas DYMO, haga clic en Editar>Pegado inteligente>Desde portapapeles.

Cada elemento se imprime automáticamente con marcas de corte entre cada etiqueta.

3. Utilice la palanca del cortador para cortar la cinta y con unas tijeras corte cada etiqueta por las marcas de corte.

¡Enhorabuena! Ya está listo para diseñar e imprimir etiquetas.

## 7. PEDIDOS DE ETIQUETAS

Figura 6

Ink

Las etiquetas están disponibles en una gran variedad de tamaños y colores. Puede adquirir etiquetas en su minorista local de artículos de oficina o directamente en DYMO Corporation. Visite **www.dymo.com**.

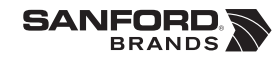

© 2006 DYMO A Division of Newell Rubbermaid

DYMO Corporation

44 Commerce Road

Stamford, CT 06902-4561

DYMO bvba Industriepark-Noord 30 9100 Sint-Niklaas Belgium DYMO Purchase Registration Sanford Australia 1-11 Keysborough Ave, Keysborough, Victoria 3173 Australia

United States
www.dymo.com

۲

Æ

Erasers